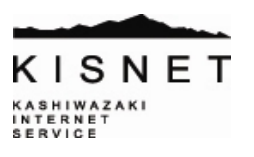

## ● STEP1 - Internet Explorerの起動

デスクトップ画面から、Internet Explorerをクリックして起動します。

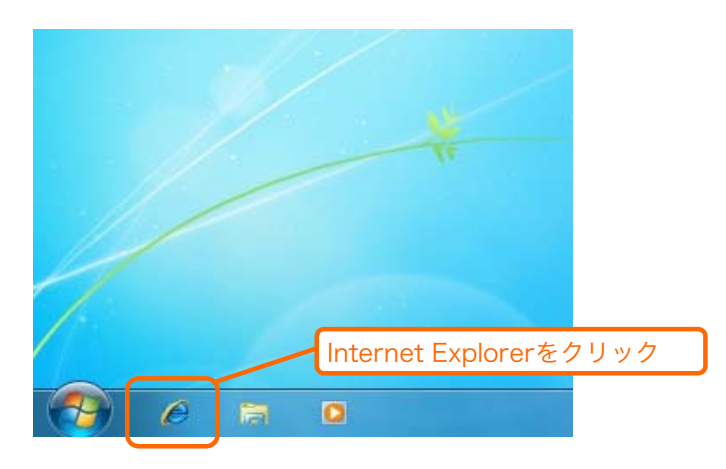

## ● STEP2 - URLの入力

Internet Explorerが起動されますので、

下図のアドレスバーに『http://download.live.com』と入力し、Enterキーを押します。

 KISNET - 柏崎インターネットサービス - Windows Internet Explorer

 KISNET - 柏崎インターネットサービス

 Web スライスギャラ... ▼

 KISNET - 柏崎インターネットサービス

 KISNET - 柏崎インターネットサービス

## ● STEP3 -Windows live メールのダウンロード1

画面右側にある、「今すぐダウンロード」をクリックします。

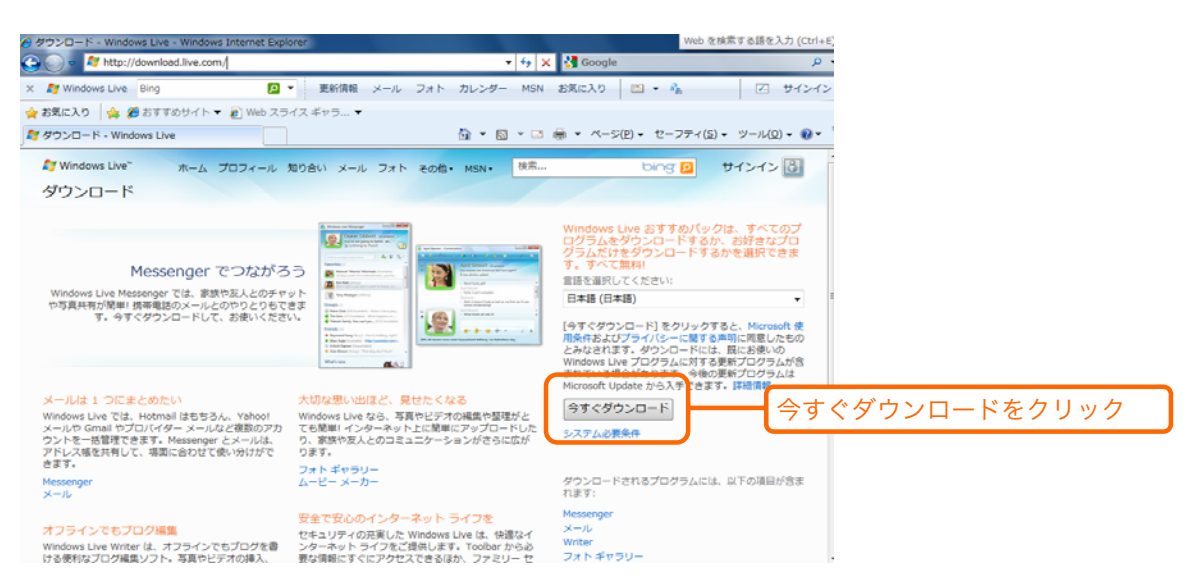

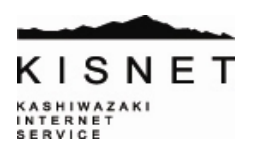

● STEP4 -Windows live メールのダウンロード2 図のような画面が表示されましたら「保存」をクリックし、 ファイル名はそのままで保存先を確認し、「保存」をクリックします。

| ファイルのダウンロード - セキュリティの警告         このファイルを実行または保存しますか?         名前: wisetup-web.exe         種類: アプリケーション, 1.11 MB         発信元: wi.diservice.microsoft.com | 保存をクリ                                                                                                    | ノック                                                                |
|----------------------------------------------------------------------------------------------------|----------------------------------------------------------------------------------------------------|--------------------------------------------------------------------|
| 実行(B) 保存(S) キャンセル<br>インターネットのファイルは役に立ちますが、このファイルの種類はコンピュータ<br>題を起こす可能性があります。発信元が言頼できない場合は、このソフトウ<br>実行したり保存したりしないでください。 <u>危険性の説明</u>                 | 名前を付けてきま<br>・<br>・<br>は、、kisnet 、ダウンロード<br>登理 ・<br>・<br>の<br>・<br>の<br>・<br>の<br>・<br>の<br>・<br>の<br>・<br>の<br>・<br>の<br>・<br>の<br>・<br>の<br>・<br>の<br>・<br>の<br>・<br>の<br>・<br>の<br>・<br>の<br>・<br>の<br>・<br>の<br>・<br>の<br>・<br>の<br>・<br>の<br>・<br>の<br>・<br>の<br>・<br>の<br>・<br>の<br>・<br>の<br>・<br>の<br>・<br>の<br>・<br>、<br>い<br>の<br>・<br>の<br>・<br>の<br>・<br>、<br>い<br>の<br>・<br>の<br>・<br>、<br>い<br>の<br>・<br>、<br>い<br>の<br>・<br>、<br>い<br>の<br>・<br>、<br>い<br>の<br>・<br>、<br>い<br>の<br>・<br>、<br>い<br>つ<br>ー<br>ド<br>、<br>い<br>の<br>・<br>、<br>い<br>つ<br>ー<br>ド<br>、<br>い<br>の<br>・<br>、<br>い<br>の<br>・<br>、<br>い<br>の<br>・<br>、<br>の<br>う<br>い<br>つ<br>ー<br>ド<br>、<br>い<br>つ<br>ー<br>ド<br>、<br>い<br>つ<br>ー<br>ド<br>、<br>い<br>の<br>・<br>、<br>い<br>の<br>・<br>の<br>つ<br>ー<br>ド<br>、<br>い<br>つ<br>ー<br>、<br>い<br>つ<br>ー<br>ド<br>、<br>い<br>の<br>・<br>の<br>の<br>、<br>い<br>の<br>・<br>、<br>い<br>つ<br>ー<br>下<br>、<br>い<br>つ<br>ー<br>、<br>い<br>つ<br>ー<br>、<br>い<br>の<br>、<br>い<br>、<br>い<br>つ<br>ー<br>、<br>、<br>い<br>つ<br>ー<br>、<br>い<br>つ<br>ー<br>、<br>い<br>つ<br>ー<br>、<br>い<br>つ<br>ー<br>、<br>い<br>つ<br>ー<br>、<br>い<br>つ<br>ー<br>、<br>い<br>つ<br>ー<br>、<br>い<br>つ<br>ー<br>、<br>い<br>つ<br>ー<br>、<br>い<br>つ<br>ー<br>、<br>い<br>つ<br>ー<br>、<br>、<br>の<br>つ<br>ー<br>、<br>、<br>、<br>、<br>の<br>、<br>、<br>、<br>、<br>、<br>、<br>、<br>、<br>、<br>、<br>、<br>、<br>、 | ・<br>・<br>・<br>・<br>・<br>・<br>・<br>・<br>・<br>・<br>・<br>・<br>・<br>・ |
| ・※保存先を必ず確認しましょう。                                                                                                    | <ul> <li>★ お気に入り</li> <li>▲ グランロード</li> <li>※ グランロード</li> <li>※ デスクトップ</li> <li>※ 最近表示した場評</li> <li>※ ライブラリ</li> <li>※ ドキュメント</li> <li>※ ピグチャ</li> <li>ピデオ</li> <li>シミュージック ・ く</li> </ul>                                                                                                    | 史町日時 種類<br>条件に一致する項目はありません。<br>m                                   |
| 保存をクリック                                                                                                    | ファイル名( <u>N</u> ): wisetup-web<br>ファイルの種類( <u>T</u> ): アプリケーション<br>フォルダーの非表示                                                                                                    | ・<br>・<br><i>条</i> 存(S)<br>キャンセル                                   |

● STEP5 -Windows live メールのダウンロード3 ダウンロードが完了しましたら、「フォルダーを開く」をクリックします。

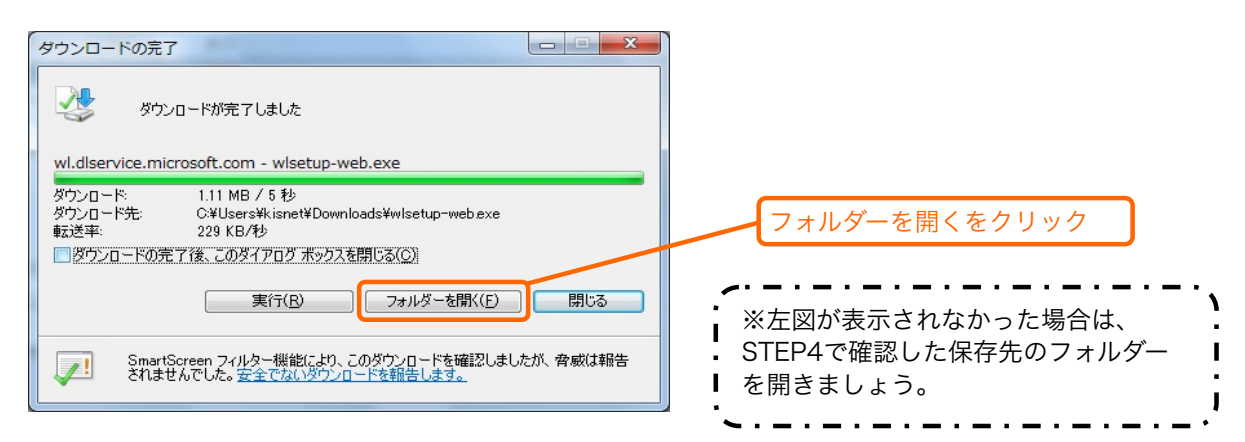

## ● STEP6 -Windows live メールのダウンロード4

ダウンロードしたファイルをダブルクリックします。

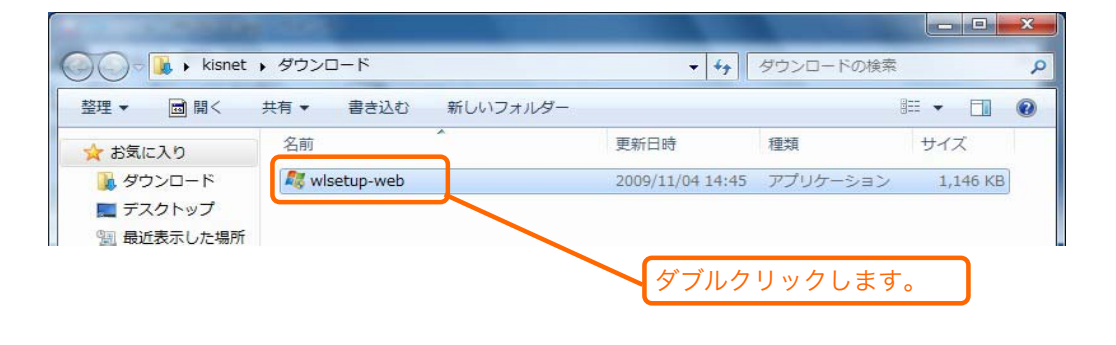

※「ユーザーアカウント制御 次のプログラムにこのコンピューターの変更を許可しますか?」 といった表示が出た場合は、「はい」をクリックします。

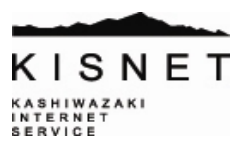

● STEP7 -Windows live メールのインストール① Windows Liveのインストールが始まります。

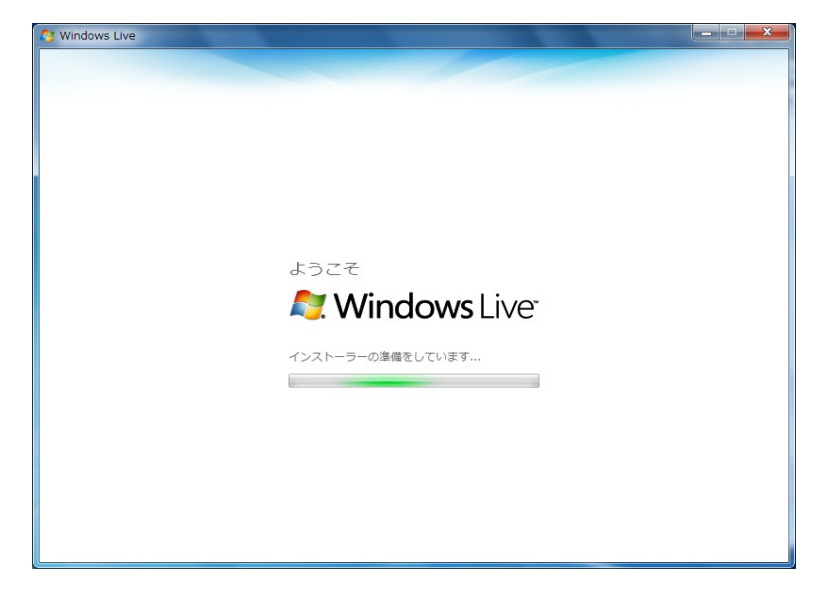

● STEP8 -Windows live メールのインストール②

「メール」にチェックが入っていることを確認します。

| St Windows Live                                                                                                    |                                                                                                    |
|----------------------------------------------------------------------------------------------------|----------------------------------------------------------------------------------------------------|
| インストールする製品を選択<br>詳細については、&プログラム名をクリックしてください<br>◎ & Messenner<br>◎ ② メール<br>◎ ③ メール<br>◎ ③ メール<br>◎ ③ メール<br>◎ ③ ムービー メーカー<br>◎ ① ↓ Writer<br>■ ③ ファミリー セーフティ | Uてください<br>メール<br>Windows Live メールをインストールすると、複数のメールアカウ<br>シトやカレンダー、ニュースグルーブ、フィードなどを1か所で管<br>理できてす。Windows Live のサービスなので、オンラインカレン<br>ダーを表示したり、Messenger の連絡先がオンラインになったとき<br>に状態を確認したり ることも<br><b>チェックが入っていない場合はクリックします。</b><br>Microsoft Visual Studio Runtime<br>・ Microsoft Visual Studio Runtime<br>・ Windows Live Communications Platform<br>・ Junk Mail filter update<br>・ Junk Mail filter update |
|                                                                                                    | 必要な空き領域: 168 MB<br>現在の空き領域: 10.7 GB<br>インストール(1) キャンセル                                                                                                    |

※「このプログラムを閉じてください」といった表示が出た場合は、指示に従います。

● STEP9 -Windows live メールのインストール③ インストールが開始されます。

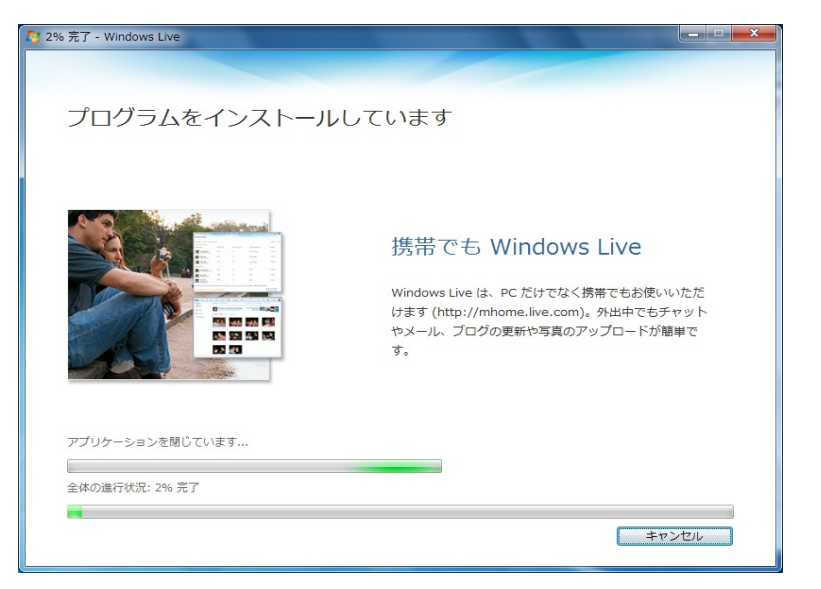

#### ● STEP10 -Windows live メールのインストール④

インストールの途中で設定を変更するかどうか聞かれます。 必要に応じてチェック ボックスをオンにして、 [続行] をクリックします。

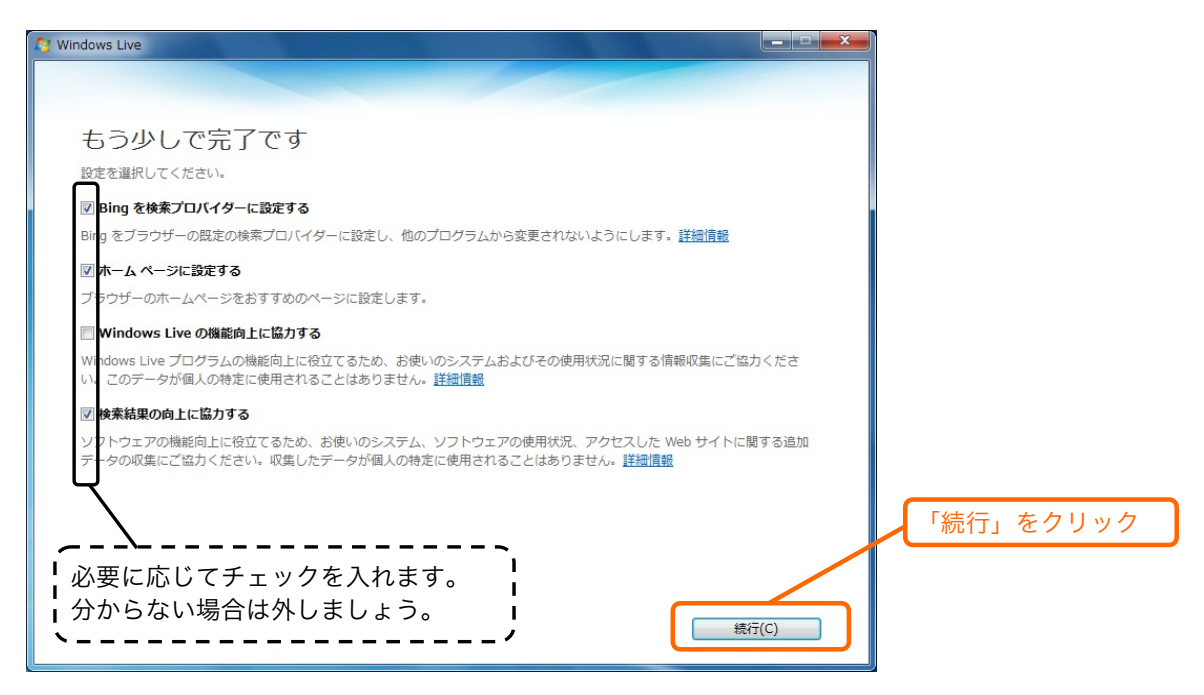

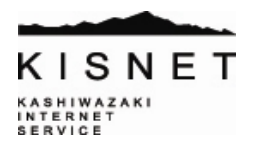

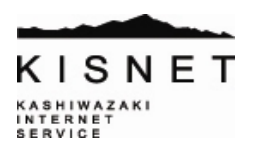

● STEP11 -Windows live メールのインストール⑤ インストールが完了し、 プログラム一覧の中に「Windows Live メール」が追加されます。

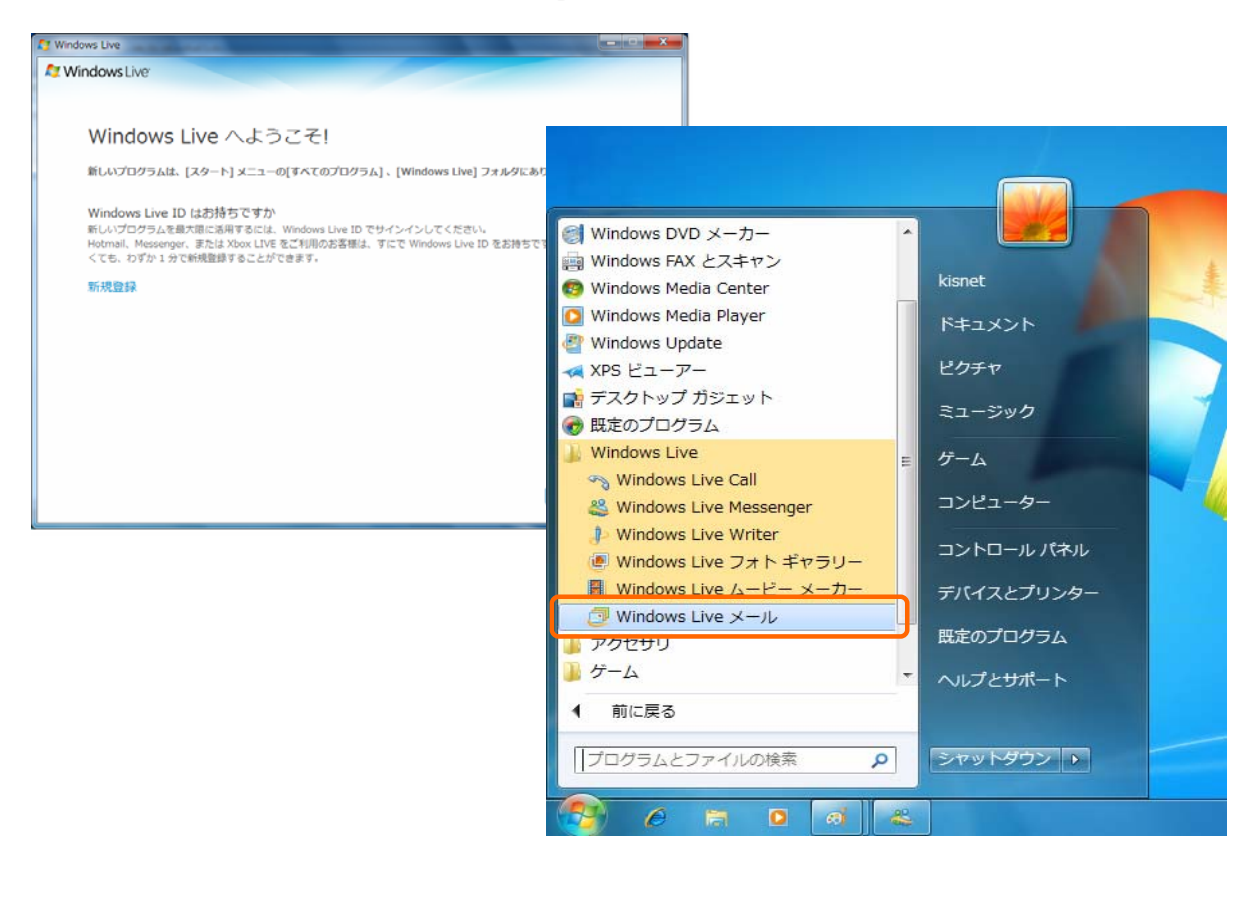

## 【 重 要 】 KISNETのメールのみを使う場合は、Windows Live IDの登録は不要です。

今まで使っていたOutlook ExpressやWindowsメールの設定を自動移行したい場合は、 **必ずデータの準備を行ってからWindows Live メールを起動してください。** 一度Windows Live メールを起動してしまうと、 メールサーバーやメッセージルールの設定の自動移行が出来なくなってしまいます。

# ~これで設定は完了です~